## How do I change a WO's status?

help2.fracttal.com/hc/en-us/articles/25019669728269-How-do-I-change-a-WO-s-status

Work orders can have the following statuses:

- WO in Process: Work orders whose tasks have not yet been completed
- WO in Review: Work orders that have all the tasks completed but have not yet been reviewed and signed off
- **Closed WOs:** work orders that have been reviewed, validated and signed off as completed and closed

Once a WO is generated, the work order progress percentage is automatically adjusted during the process of completing each of its tasks. Subsequently, when the WO achieves a progress percentage of 100%, the next step is for it to be signed and qualified (this signature and qualification can be carried out by a person who validates the execution of the WO onsite).

The Kanban view displays each WO at its current status. Work orders can be edited and its status changed from this view.

To change the WO status from WO in Process to WO in Review, do the following:

- 1. In the Kanban view, select the WO from the "WO in Process" column
- 2. In the work order edit window, open the "Additional Options" menu
- 3. Select the "Send to Review WOs" option

| ← Work Order                                                                                                    | 🐻 Save 🚦                                                                                                    |
|----------------------------------------------------------------------------------------------------|----------------------------------------------------------------------------------------------------|
| Administrador local costa wtw ~<br>© 00:10:00 🛱 2024-04-08                                                                                                    | W0-711-2024                                                                                                    |
| ्रि 00:00:00                                                                                                    | 0 %<br>Total cost: \$ COP 0,00                                                                                                    |
| Note                                                                                                    |                                                                                                    |
| Work Management                                                                                                    | Total: 1                                                                                                    |
| TRUCK { PILJ89 }<br>// shopping center/                                                                                                    |                                                                                                    |
| maintenance onCe a month         Task type:       PREVENTIVE         Group 1:       Group 2:         Work Request Numb       Actual Schedule Date:         Actual Schedule Date:       2024-04-08         Estimated Duration:       00:10:00                                                                                                    | ,                                                                                                    |
| RESOURCES 0 ATTACHMENTS 0                                                                                                    | = MEDIUM PRIORITY                                                                                                    |
|                                                                                                    |                                                                                                    |
|                                                                                                    |                                                                                                    |
| ← Work Order                                                                                                    | $\bigcirc \text{ Save } :$ $\rightarrow \text{ Send to Review WOs}$                                                                                                    |
| ← Work Order  Administrador local costa wtw ~<br>ô 00.10:00                                                                                                    | →       Send to Review WOs         □       Work Order History         □       Open PDF                                                                                                    |
| ← Work Order  Administrador local costa wtw ~  O 00:10:00 	= 202404-08  C 00:00:00                                                                                                    |                                                                                                    |
| ← Work Order  Administrador local costa wtw ~  O 00:10:00  2024-04-08  Note                                                                                                    | → Send to Review WOs<br>Work Order History<br>C Open PDF<br>c <sup>o</sup> <sub>o</sub> Share WO                                                                                                    |
| ← Work Order  Administrador local costa wtw                                                                                                    | <ul> <li>Save :</li> <li>→ Send to Review WOs</li> <li>○ Work Order History</li> <li>○ Open PDF</li> <li>∞° Share WO</li> </ul>                                                                                                    |
| ← Work Order  Administrador local costa wtw                                                                                                    | <ul> <li>Save :</li> <li>→ Send to Review WOs</li> <li>☑ Work Order History</li> <li>④ Open PDF</li> <li>⊲° Share WO</li> </ul>                                                                                                    |
| <ul> <li>✓ Work Order</li> <li>✓ Administrador local costa wtw ~</li> <li>✓ 00:10:00 🗇 2024-04:08</li> <li>✓ 00:00:00 🗇 2024-04:08</li> <li>✓ 00:00:00 🗇 2024-04:08</li> <li>✓ 00:00:00 🖂 2024-04:08</li> <li>✓ Note</li> </ul> Mote Mote <                                                                                                    | Sere <ul> <li>Sere</li> <li>Send to Review WOS</li> <li>Work Order History</li> <li>Open PDF</li> <li>Share WO</li> </ul>                                                                                                    |
| <ul> <li>✓ Work Order</li> <li>✓ Administrator local costa wtw          <ul> <li>✓ 001000              <ul></ul></li></ul></li></ul>                                                                                                    | Save   Send to Review WOS   Work Order History   Open PDF   C   Share WO                                                                                                    |
| <ul> <li>Work Order</li> <li>Administrator local costa wtw  o 0:0:000 @ 2024948</li> <li>Outoon @ 2024948</li> <li>Outoon @ 2024948</li> <li>Outoon @ 2024948</li> <li>Note</li> <li>Note</li> <li>Mote</li> <li>Mote Instruction Instruction Instruct</li></ul> | Save Send to Review WOS Work Order History Open PDF Share WO Total 1 Total 1 Tetal 1 Methods Methods |

4. The system will open a window where you will be asked to rate and sign the WO before it is sent to Review status.

5. Click "Save" to save changes

6. Note: steps 4-5 are not mandatory. To avoid adding a signature or a rating, click the "Skip" button

| ← Work Order                                                                                                    | ← SIGNATURE DETAILS: WO-711-2024 |
|----------------------------------------------------------------------------------------------------|----------------------------------|
| Administrador local costa wtw v<br>Ō 00:10:00 🛱 2024-04-08                                                                                | Clear                            |
| © 00:00:00<br>Note                                                                                                    | and                              |
| Work Management                                                                                                    |                                  |
| TRUCK { PILJ89 }                                                                                                    | Rating<br>★★★★★                  |
| maintenance once a monthTask type:PREVENTIVEGroup 1:-Group 2:-Work Request NumbActual Schedule Date:2024-04-08Estimated Duration:00:10:00 | - Signature details              |
| RESOURCES 0 ATTACHMENTS 0                                                                                                    | → Skip                           |

**Note:** If the asset associated with the WO has a meter subject to task triggers, the system will show the option to update all the readings of the meters.

7. Click on the meter to update the meter readings

8. Once completed, click the "Save" button to save the changes and send the work order to the WOs in Review status.

| Information     Please update cumulative readings.               |                |
|------------------------------------------------------------------|----------------|
|                                                                  |                |
| ð ·                                                              | 0 <del>=</del> |
| Description Sensor / Meter Last value Reading value at task time |                |
| <sup>%</sup> KMS METER 0 KM 0 KM                                 |                |

Showing 1 of 1

The work order status has now changed from **WOs in Process** to **WOs in Review** and will appear in the "WOs in Review" Kanban column.

| Work Management<br>View Kanban                                                                                                    |                                                                                                    |                                                                                                    | 0ld Version 🕤 🧯 🗯 🗶 📳 🛛 🔍 👻                                                                                                    |
|----------------------------------------------------------------------------------------------------|----------------------------------------------------------------------------------------------------|----------------------------------------------------------------------------------------------------|----------------------------------------------------------------------------------------------------|
|                                                                                                    |                                                                                                    |                                                                                                    | Ŧ                                                                                                    |
| Pending Tasks 43                                                                                                    | WOs in Process 7788 💍                                                                                                    | WOs in Review 507 🖒                                                                                                    | Closed WOs 9247                                                                                                    |
| TASK Plan de mantenimiento mensual Plan ta de mantenimiento mensual Plan ta Electrinica DE 45 KVA (20164 - 0) EXPERT DIESEL O 0100 ELECTRICA DE 45 KVA (20164 - 0) EXPERT DIESEL                                                                                                    | WO-710-2024           ASSET: 1         TASK: 1           Image: 1         TASK: 1           Image: 1         Image: 1           Image: 1         Image: 1 | W0-711-2024<br>ASSET: 1 TASK 1<br>TRUCK (PILJ89)<br>00:10 2024-04-08<br>A Administrador local costa :                                                                                                    | WO-705-2024<br>ASSET: 1 TASK 1<br>○ 1<br>○ 1 |
| mEDULM PR     mEDULM PR     TASK  MAINTENANCE EVERY 250 KILOMETERS (COPY) © TRUCK (PILL89)  © 0010 © EVERY 1 DAY(5)                                                                                                    | WO-709-2024           ASSET: 1         TASK 1           ○ 1         = 1           ○ HERRAMIENTAS ELECTRICAS (TH-52) SAN SALVADOR         0%           ○ 0:10         Ξ 024403-10                                                                                                    | WO-660-2024<br>ASSET: 1 TASK 1 = 1<br>ADMINISTRADOR ( AM-MSP-13 ) FLOUU<br>100 %                                                                                                    | W0-703-2024<br>ASSET: 1 TASK 1<br>ⓒ 1 = 1<br>ⓒ PRUEBA { 82001 } PRUEBA<br>ⓒ 01:00                                                                                                    |
| <ul> <li>☐ 202403-11</li> <li>☐ meDium PR</li> </ul>                                                                                                    | STY W0-708-2024                                                                                                    | RS RONALD SMITH :                                                                                                    | AE ALICIA EUGENIA VASQUE :                                                                                                    |
| TASK         Solicitud prueba Veolia           © CAMIONETA (CAM-REN-01) Renault SNS 34945         ©           © 00:10         © UNPLANNED           © 202403-09         "\"\"\"\"\"\"\"\"\"\"\"\"\"\"\"\"\"\"\                                                                                                    | ASSET: 1 TASK: 1<br>C 1 = 1<br>PELETIZADORA 4 (Ejemplo: ABDW@) FAMSUN<br>0%<br>0%<br>1=1<br>0%<br>0%<br>0%<br>0%<br>0%                                                                                                    | ASSET: 1 TASK 1<br>() 1 = 1<br>() TALADRO PERCUTOR ( \$7100 ) GALAXIA<br>() 01:00 () 2024/03:08<br>() WW WALTER ULISES MORALE :                                                                                                    | ASSET: 1 TASK 1<br>() 1 = 1<br>() Honda CV2022 (CV2022-DHSXRS)<br>() 00:10 () Invalid date<br>() AARONsdfsd COREMAR :                                                                                                    |
| Example 2     Example 2     Example 2 | WO-707-2024           ASSET: 1         TASK: 1           ⊙ 1         = 1           SPELETIZADORA 4 (Ejemplo: ABDW@) FAMSUN                                                                                                    | W0AA-676-2024<br>ASSET:1 TASK 1<br>⊙ 1 = 1<br>© T = 1                                                                                                    | WO-700-2024<br>ASSET:1 TASIC 1<br>⊙ 1 = 1<br>⊗ Honda CV2022 (CV-2022-DHSXRS)                                                                                                    |
| ©CAMIONETA (CAM-REN-01) Renault SNS 34945                                                                                                    |                                                                                                    | 100 %<br>() 01:00 = 2024-03-08<br>() 01:00 = 2024-03-08<br>() 01:00 = 2024-08<br>() 01:00 = 2024-08<br>() 01:00 = 2024-08<br>() 01:00 = 2024-08<br>() 0 | © 00:10                                                                                                    |

Upon completion of the above steps, the work order will automatically move over to the **WO's in Review** Kanban column to be validated or verified by the responsible person, before being finalized. At this point, the printed format of the WO is available for display. Here the signatures of both the person who qualified it, as well as that of the person responsible for the WO will appear.

Preview

|         |                                       |                            | Fraction Day     |                                      | N°: WO-711-2024                         |                          |                  |
|---------|---------------------------------------|----------------------------|------------------|--------------------------------------|-----------------------------------------|--------------------------|------------------|
|         |                                       |                            | Fracttal Demo    |                                      | Date: 2024-03-11                        |                          |                  |
|         |                                       |                            | 06430232751      |                                      | reaung: 5                               |                          |                  |
|         |                                       |                            | Work Order       |                                      | uwwi-191                                |                          |                  |
|         |                                       |                            |                  |                                      |                                         |                          |                  |
|         | INFORMATION OF TH                     | E REQUEST                  |                  |                                      |                                         |                          |                  |
|         | REQUESTED BY: N/A                     |                            | RESPONS          | BLE: Administrador                   | ocal costa wtw                          |                          |                  |
|         | DESCRIPTION: maintenant               | ce once a month            | REQUEST          | NUMBER: N/A                          |                                         |                          |                  |
|         | ESTIMATED DURATION: 0                 | 00:10:00                   | EVENT DA         | TE: N/A                              |                                         |                          |                  |
|         | NOTES:                                |                            |                  |                                      |                                         |                          |                  |
|         |                                       |                            |                  |                                      |                                         |                          |                  |
|         | ASSETS                                |                            |                  |                                      |                                         |                          |                  |
|         | DESCRIPTION: TRUCK { P                | 1LJ89 }                    |                  |                                      |                                         |                          |                  |
|         | IS PART OF: // shopping cer           | nter/                      | SERIAL NU        | IMBER:                               |                                         |                          |                  |
|         | TYPE:                                 |                            | GROUP 1:         |                                      |                                         |                          |                  |
|         | PRIORITY:                             |                            | GROUP 2:         |                                      |                                         |                          |                  |
|         | BARCODE:                              |                            | COST CEN         | TER:                                 |                                         |                          |                  |
|         | NOTE (WO):                            |                            |                  |                                      |                                         |                          |                  |
|         |                                       |                            |                  |                                      |                                         |                          |                  |
|         | PLANNED TASKS                         |                            |                  |                                      |                                         |                          |                  |
|         | TASK TYPE: PREVENTIVE                 |                            | ACTUAL S         | CHEDULE DATE: 2                      | 24-04-08                                |                          |                  |
|         | PRIORITY: Medium                      |                            | START DA         | TE AND TIME: 2024                    | 03-11 08:58                             |                          |                  |
|         | TRIGGER: Date Every 1 Mo              | onths                      | COMPLET          | ON DATE AND TIM                      | : 2024-03-11 08:58                      |                          |                  |
|         | GROUP 1:                              |                            | ESTIMATE         | D DURATION: 00:10                    | .00                                     |                          |                  |
|         | GROUP 2:                              |                            | REAL TIME        | OF ASSET DOWN                        | TIME: 00:00:00                          |                          |                  |
|         |                                       |                            |                  |                                      |                                         |                          |                  |
|         | IS TASK EXECUTED?                     |                            | YES : <u>X</u> N | IO : WHY? :                          |                                         |                          |                  |
|         |                                       |                            |                  |                                      |                                         |                          |                  |
|         |                                       |                            |                  |                                      |                                         |                          |                  |
|         |                                       |                            |                  |                                      |                                         |                          |                  |
|         |                                       |                            |                  |                                      |                                         |                          |                  |
|         |                                       |                            |                  |                                      |                                         |                          |                  |
|         |                                       |                            |                  |                                      |                                         |                          |                  |
|         |                                       |                            |                  |                                      |                                         |                          |                  |
|         |                                       |                            |                  |                                      |                                         |                          |                  |
|         |                                       |                            |                  |                                      |                                         |                          |                  |
|         |                                       |                            |                  |                                      |                                         |                          |                  |
|         | Made with www.fracttal.com            |                            | Page 1 - 2       |                                      | All rights reserved                     |                          |                  |
|         |                                       |                            |                  |                                      |                                         |                          |                  |
|         |                                       |                            |                  |                                      |                                         |                          |                  |
|         |                                       |                            | METERS           |                                      |                                         |                          |                  |
|         |                                       |                            |                  |                                      |                                         |                          |                  |
|         |                                       |                            |                  |                                      |                                         | Paper Size               |                  |
| Preview |                                       |                            |                  |                                      |                                         | Letter (8,5 x 11) pulg 👻 | 👃 Save 🚺 🖨 Print |
|         |                                       |                            |                  |                                      |                                         |                          |                  |
|         |                                       |                            |                  |                                      |                                         |                          |                  |
|         | Made with www.fracttal.com            |                            | Page 1 - 2       |                                      | All rights reserved                     |                          |                  |
|         |                                       |                            |                  |                                      |                                         |                          |                  |
|         |                                       |                            |                  |                                      |                                         |                          |                  |
|         |                                       |                            | METERS           |                                      |                                         |                          |                  |
|         |                                       |                            | METERS           |                                      |                                         |                          |                  |
|         |                                       |                            | METERS           |                                      |                                         |                          |                  |
|         | Description                           | Unit                       | Serial           | Is A Counter /<br>Accumulator        | Value / Accumulated                     |                          |                  |
|         | Description<br>KMS METER              | Unit                       | Serial           | Is A Counter /<br>Accumulator<br>Yes | Value / Accumulated<br>Value            |                          |                  |
|         | Description KMS METER                 | Unit<br>KILOMETRAJE        | Serial           | Is A Counter /<br>Accumulator<br>Yes | Value / Accumulated<br>Value<br>0       |                          |                  |
|         | Description KMS METER                 | <b>Unit</b><br>KILOMETRAJE | Serial           | Is A Counter /<br>Accumulator<br>Yes | Value / Accumulated<br>Value<br>0       |                          |                  |
|         | Description<br>KMS METER              | <b>Unit</b><br>KILOMETRAJE | Serial           | Is A Counter /<br>Accumulator<br>Yes | Value / Accumulated<br>Value<br>0       |                          |                  |
|         | Description<br>KMS METER              | <b>Unit</b><br>KILOMETRAJE | Serial           | Is A Counter /<br>Accumulator<br>Yes | Value / Accumulated<br>Value<br>0       |                          |                  |
|         | Description<br>KMS METER              | <b>Unit</b><br>KILOMETRAJE | Serial           | Is A Counter /<br>Accumulator<br>Yes | Value / Accumulated<br>Value<br>0       |                          |                  |
|         | Description kms METER                 | Unit<br>KILOMETRAJE        | Serial           | Is A Counter /<br>Accumulator<br>Yes | Value / Accumulated<br>Value<br>0       |                          |                  |
|         | Description KMS METER                 | Unit<br>KILOMETRAJE        | Serial           | Is A Counter /<br>Accumulator<br>Yes | Value / Accumulated<br>Value<br>0       |                          |                  |
|         | Description KMS METER                 | Unit<br>KILOMETRAJE        | Serial           | Is A Counter /<br>Accumulator<br>Yes | Value / Accumulated<br>Value<br>0       |                          |                  |
|         | Description KMS METER                 | Unit<br>KILOMETRAJE        | Serial           | Is A Counter /<br>Accumulator<br>Yes | Value / Accumulated<br>Value<br>o       |                          |                  |
|         | Description KMS METER                 | Unit<br>KILOMETRAJE        | Serial           | Is A Counter /<br>Accumulator<br>Yes | Value / Accumulated<br>Value<br>0       |                          |                  |
|         | Description KMS METER                 | Unit<br>KILOMETRAJE        | Serial           | Is A Counter /<br>Accumulator<br>Yes | Value 7 Accumulated<br>Value<br>0       |                          |                  |
|         | Description KMS METER                 | Unit<br>KILOMETRAJE        | Serial           | Is A Counter /<br>Accumulator<br>Yes | Value / Accumulated<br>Value<br>0       |                          |                  |
|         | Description KMS METER                 | Unit<br>KILOMETRAJE        | Serial           | Is A Counter /<br>Accumulator<br>Yes | Value / Accumulated<br>Value<br>o       |                          |                  |
|         | Description KMS METER                 | Unit<br>KILOMETRAJE        | Serial           | Is A Counter /<br>Accumulator<br>Vos | Value / Accumulated<br>Value<br>0       |                          |                  |
|         | Description KMS METER                 | Unit<br>KILOMETRAJE        | Serial           | Is A Counter /<br>Accumulator<br>Yes | Value / Accumulated<br>Value<br>0       |                          |                  |
|         | Description KMS METER                 | Unit<br>KILOMETRAJE        | serial           | Is A Counter /<br>Accumulator<br>Yes | Value / Accumulated<br>Value<br>0       |                          |                  |
|         | Description kms METER                 | Unit<br>KOLOMETRAJE        | Serial           | is A Counter /<br>Accumulator<br>Yes | Value / Accumulated<br>Value<br>0       |                          |                  |
|         | Description kms METER                 | Unit<br>KILOMETRAJE        | Serial           | Is A Counter /<br>Accumulator<br>Yes | Value 7 Accumulated<br>Value<br>0       |                          |                  |
|         | Description KMS METER                 | Unit<br>KILOMETRAJE        | Serial           | Is A Counter /<br>Accumulator<br>Yes | Value / Accumulated<br>Value<br>0       |                          |                  |
|         | Description KMS METER                 | Unit<br>KILOMETRAJE        | serial           | Is A Counter /<br>Accumulator<br>Yes | Value / Accumulated<br>Value<br>0       |                          |                  |
|         | Description kms METER                 | Unit<br>KILOMETRAJE        | Serial           | Is A Counter /<br>Accumulator<br>Yes | Value 7 Accumulated<br>Value<br>0       |                          |                  |
|         | Description KMS METER                 | Unit<br>KILOMETRAJE        | Serial           | Is A Counter /<br>Accumulator<br>Yes | Value 7 Accumulated<br>Value<br>0       |                          |                  |
|         | Description KMS METER                 | Unit<br>KILOMETRAJE        | serial           | Is A Counter /<br>Accumulator<br>Yes | Value / Accumulated<br>Value<br>0       |                          |                  |
|         | Description KMS METER                 | UNI<br>KILOMETRAJE         | Serial           | Is A Counter /<br>Accumulator<br>Yes | Value / Accumulated<br>Value<br>0       |                          |                  |
|         | Description kms METER                 | Unit<br>KILOMETRAJE        |                  | Is A Counter /<br>Accumulator<br>Yes | Value 7 Accumulated<br>Value<br>0       |                          |                  |
|         | Description KMS METER                 | Unit<br>KILOMETRAJE        | serial           | Is A Counter /<br>Accumulator<br>Yes | Value / Accumulated<br>Value<br>o       |                          |                  |
|         | Description KMS METER                 | Unit<br>KOLOMETRAJE        | serial           | Is A Counter /<br>Accumulator<br>Yes | Value / Accumulated<br>Value<br>0       |                          |                  |
|         | Description kms METER                 | Unit<br>KILOMETRAJE        |                  | Is A Counter /<br>Accumulator<br>Yes | Value 7 Accumulated<br>Value<br>0       |                          |                  |
|         | Description<br>KMS METER              | Unit<br>KILOMETRAJE        | Serial           | Is A Counter /<br>Accumulator<br>Yes | Value 7 Accumulated<br>Value<br>0       |                          |                  |
|         | Description<br>KMS METER              | UINI<br>KILOMETRAJE        | Serial           | Is A Counter /<br>Accumulator<br>Yes | Value / Accumulated<br>Value<br>0       |                          |                  |
|         | Description<br>KMS METER              | UNR<br>KILOMETRAJE         |                  | Is A Counter /<br>Accumulator<br>Yes | Value / Accumulated       value       0 |                          |                  |
|         | Description<br>KMS METER              | Unit<br>KILOMETRAJE        |                  | Is A Counter / Accumulator           | Value / Accumulated       0             |                          |                  |
|         | Description<br>KMS METER<br>KMS METER | UINE<br>KOLOMETRAJE        | Validated By     | Is A Counter /<br>Accumulator<br>Yes | Value / Accumulated<br>Value       0    |                          |                  |

After the WO has been validated, the system will allow two options, to return the WO into Process (if it hasn't met a requirement) or to qualify the WO as Closed (consider that this process is irreversible).

| ← Work Order                                                                                                    | Save :                                                                                                    |
|----------------------------------------------------------------------------------------------------|----------------------------------------------------------------------------------------------------|
| Administrador local costa wtw ∽<br>⊙ 00:10:00                                                                                                    | <ul> <li>← Send To WO's in Process</li> <li>✓ Send to Done WOs</li> <li><i>Q</i> Signature</li> <li><i>E</i> Work Order History</li> <li><i>ψ</i> Open PDF</li> </ul> |
|                                                                                                    | $\propto^{\rho}_{0}$ Share WO                                                                                                    |
| Work Management                                                                                                    | Total: 1                                                                                                    |
| TRUCK { PILJ89 }<br>// shopping center/                                                                                                    |                                                                                                    |
| maintenance once a month         Task type:       PREVENTIVE         Group 1:          Group 2:          Work Request Numb          Actual Schedule Date:       2024-04-08         Estimated Duration:       .00:10:00 | ,                                                                                                    |
| Completed RESOURCES 0 ATTACHMENTS 0                                                                                                    |                                                                                                    |
|                                                                                                    |                                                                                                    |
|                                                                                                    |                                                                                                    |

| Work Management<br>View Kanban                                                                                                    |                                                                                                    |                                                                                                    | 0ld Version 🕤 🧯 🖀 🖉 🗐 💦 ~                                                                                                    |
|----------------------------------------------------------------------------------------------------|----------------------------------------------------------------------------------------------------|----------------------------------------------------------------------------------------------------|----------------------------------------------------------------------------------------------------|
|                                                                                                    |                                                                                                    |                                                                                                    | Ŧ                                                                                                    |
| Pending Tasks 438                                                                                                    | WOs in Process 7788 💍                                                                                                    | WOs in Review 506                                                                                                    | Closed WOs 9248                                                                                                    |
| KIGH PROORTY  TASK  Plan de mantenimiento mensual  PLANTA ELECTRICA DE 45 KVA (20164 - 0) EXPERT DIESEL  DIGO  DIGO  EVERY 1 MONTHS  20246423 | W0-710-2024           ASSET: 1         TASK: 1           ○ 1         = 1           ○ SALON DE REUNIONES ADMINISTRACION (AM-MSP-9) -         0%           ○ 01:00         © 2024:03-11           Tony Fracttal         :: | WO-680-2024           ASSET: 1         TASK 1           Image: 1         Image: 1           Image: 1         Image: 1      I | WO-711-2024           ASSET: 1           O 1           Image: 1           Image: 1 <td< td=""></td<> |
|                                                                                                    | W0-709-2024           Asse::1         Task:1           ○1         =1           ○ HERRAMIENTAS ELECTRICAS (TH-52) SAN SALVADOR         0%           ○ 00:10         © 2024/03-10           Tony Fracttal         ;        | WOAA-678-2024           ASSE: 1           Image: 1           Image: 1                                                                                                    | WO-705-2024<br>ASSET: 1 TASK: 1<br>C 1 1 1<br>PLANTA ELECTRICA DE 45 KVA (20164 - 0) EXPERT<br>100%<br>0 1:00 🗁 2024-03-27<br>Aaraul ::                                                                                                    |
|                                                                                                    | W0-708-2024<br>ASSET: 1 TASK: 1<br>○ 1 = 1<br>○ PELETIZADORA 4 { Ejemplo: ABDW@} FAMSUN<br>○ 00:15                                                                                                    | WOAA-676-2024           ASSET: 1         TASK 1           Image: 1         Image: 1           Image: 1         Image: 1      | W0-703-2024<br>ASSET: 1 TASK 1<br>○ 1 = 1<br>○ PRUEBA (82001) PRUEBA 0%<br>○ 01:00                                                                                                    |
| TASK Solicitud prueba Veolia CAMONETA (CAM-RENO1) Remail: SNIS 34945 CAMONETA (CAM-RENO1) Remail: SNIS 34945 C 0010 UNPLANNED                 | WO-707-2024<br>ASSET: 1<br>② 1 = 1<br>◎ PELETIZADORA 4 { Ejemplo: A8DW@} FAMSUN<br>③ 00:15 	 2024-03-13<br>○ 0%                                                                                                    | WOAA-672-2024<br>ASSET: 1 TASK: 1 = 1<br>ⓒ 1 = 1<br>ⓒ Alimentador De Bagazo #1 (GP24)<br>100 %                                                                                                    | WO-701-2024           ASSET: 1         TASIC: 1           ○ 1         = 1           ○ Honda CV2022 (CV-2022-DHSXRS)         100 %           ○ 00:10         Inveilid date         +                                                                                                    |
| · · · · · · · · · · · · · · · · · · ·                                                                                                    | Δaraul :                                                                                                    | Iose Aleiandro Meija Senu                                                                                                    | AARONsdfsd CORFMAR                                                                                                    |

To change the WO status from **WO in Review** to **Closed WOs**, do the following:

- 1. Select the appropriate WO from the WOs in review Kanban Column
- 2. In the work order edit window, open the "Additional Options" menu
- 3. Select the "Send to Done WOs" option

## Work Managemen View Kanban Old Version 🕤 💼 👕 🖪 📳 0 🖨 🕾 🖨 0 WOs in Review 507 🖒 Closed WOs Pending Tasks 437 🖒 WOs in Process 7788 🖒 9249 ∧ HIGH PRIORITY WO-710-2024 WO-713-2024 WO-712-2024 ASSET: 1 TASK: 1 ASSET: 1 ASSET: 1 TASK: 1 TASK TASK: 1 = 1 Plan de mantenimiento mensual SALON DE REUNIONES ADMINISTRACION ( AM-MSP-9 ) ... STRUCK { PILJ89 } STRUCK { PILJ89 } SPLANTA ELECTRICA DE 45 KVA (20164 - 0) EXPERT DIESEL . 0% 100 % 100 % © 01:00 © EVERY 1 MONTHS O:10 2024-06-10 ③ 00:10 🖶 2024-05-08 Tony Fracttal Al Administrador local costa ... AARONsdfsd COREMAR : 5 ÷ : 2024-04-29 W0-711-2024 ASSET:1 TASK 1 ⊙ 1 = 1 = MEDIUM PRIORITY WO-680-2024 WO-709-2024 ASSET: 1 TASK: 1 ASSET: 1 TASK: 1 TASK = 1 MAINTENANCE EVERY 250 KILOMETERS (COPY) ☺ HERRAMIENTAS ELECTRICAS { TH-52 } SAN SALVADOR @ ADMINISTRADOR { AM-MSP-13 } FLOUU STRUCK { PILJ89 } 0% 100 % 100 % © 00:10 © EVERY 1 DAY(S) Q 00:10 2024-04-08 👗 Tony Fracttal RS RONALD SMITH Al Administrador local costa ... 5 : : 2024-03-11 = MEDIUM PRIORITY WOAA-678-2024 ASSET: 1 TASK: 1 (2) 1 = WO-708-2024 WO-705-2024 ASSET: 1 TASK: 1 TASK ASSET: 1 TASK: 1 = 1 Solicitud prueba Veolia PELETIZADORA 4 { Ejemplo: A8DW@ } FAMSUN STALADRO PERCUTOR ( 87100 ) GALAXIA S PLANTA ELECTRICA DE 45 KVA { 20164 - 0 } EXPERT CAMIONETA ( CAM-REN-01 ) Renault SNS 34945 0% 100 % 100 % 01:00 2024-03-08 G 00:10 G UNPLANNED 00:15 2024-03-14 2024-03-14 5 Ē 혽 Aaraul : WU WALTER ULISES MORALE .... : 🔼 Aaraul : 2024-03-09 = MEDIUM PRIORITY WO-707-2024 WO-703-2024 WOAA-676-2024 ASSET: 1 TASK: 1 ASSET: 1 TASK: 1 ASSET: 1 TASK: 1 TASK = 1 Solicitud prueba estado OT PELETIZADORA 4 { Ejemplo: A8DW@ } FAMSUN S TALADRO ( 86824 ) MILWAUKEE © PRUEBA ( 82001 ) PRUEBA CAMIONETA ( CAM-REN-01 ) Renault SNS 34945 0% 100 % O1:00 D2024-03-08 D D 💮 00:10 💮 UNPLANNED 00:15 2024-03-13 Δaraul <u>م</u>

| ← Work Order                                                                                                    | Save :                                                                                                    |
|----------------------------------------------------------------------------------------------------|----------------------------------------------------------------------------------------------------|
| AARONsdfsd COREMAR ~<br>⊘ 00:0:00 ⊕ 2024:05:08<br>© 00:00:00<br>Rating ☆ ☆ ☆ ☆<br>Note                                                                                                    | <ul> <li>← Send To WO's in Process</li> <li>✓ Send to Done WOs</li> <li>⊘ Signature</li> <li>≅ Work Order History</li> <li>↔ Open PDF</li> <li>⇔ Share WO</li> </ul> |
| Work Management<br>TRUCK ( PILJ89 )<br>// shopping center/                                                                                                    | Total: 1 📻                                                                                                    |
| maintenance once a month         Task type:       PREVENTIVE         Group 1:       Group 2:         Work Request Numb         Actual Schedule Date:       2024-05-08         Estimated Duration:       00:10:00 | >                                                                                                    |
| RESOURCES 0 ATTACHMENTS 0                                                                                                    | = MEDIUM PRIORITY                                                                                                    |
|                                                                                                    |                                                                                                    |

4. A confirmation notification is displayed to make sure that you want to close the Work Order (this step is irreversible). Click the "Yes" button to confirm.

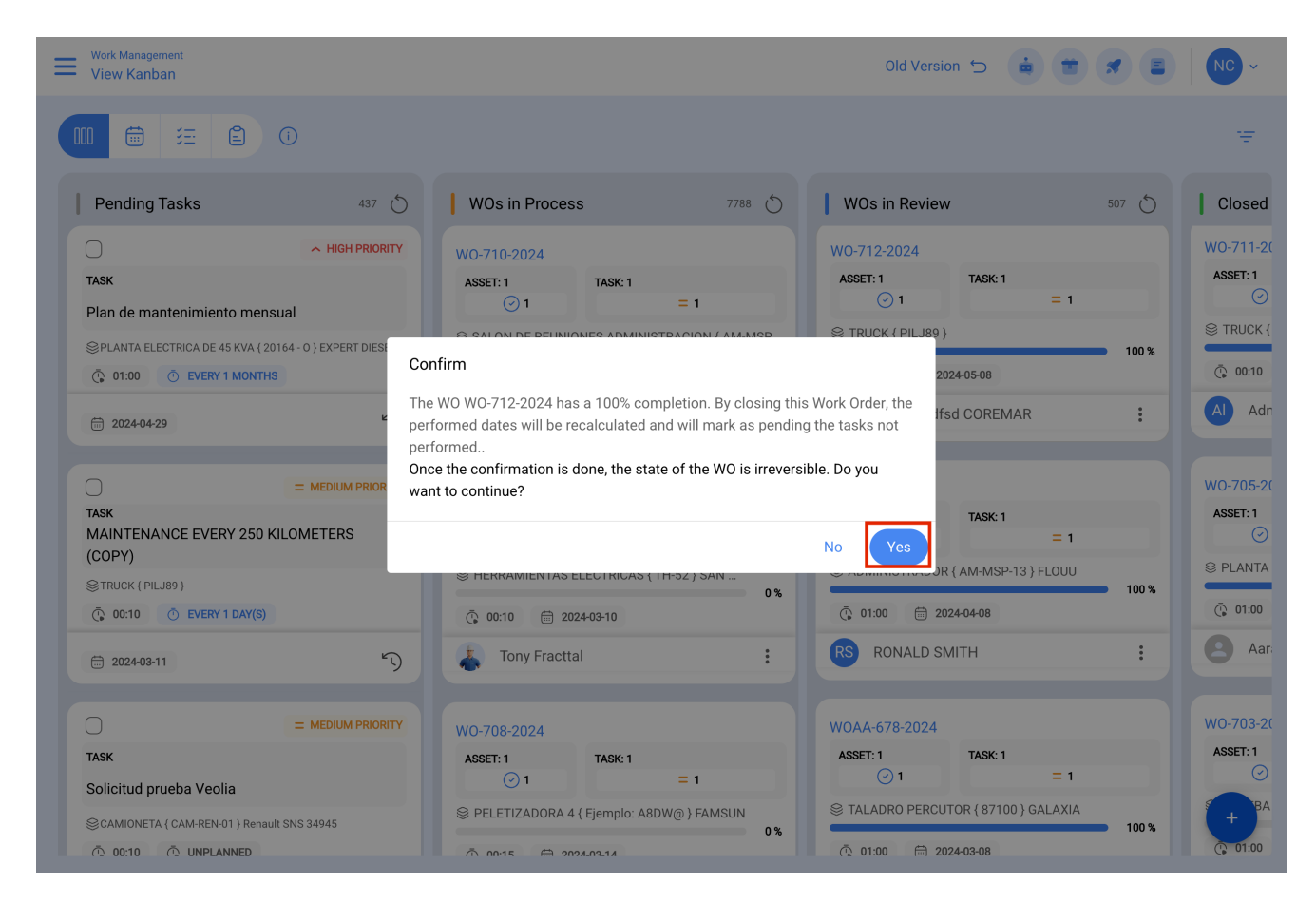

The process is now complete, the WO Status has changed from WOs in Review to Closed

WOs. The WO tile will now appear in the Closed WOs Kanban column.

| View Kanban                                                                                                    |                                                                                                    |                                                                                                    | Old Version 🕤 🍙 👕 🖋 📳 № -                                                                                               |
|----------------------------------------------------------------------------------------------------|----------------------------------------------------------------------------------------------------|----------------------------------------------------------------------------------------------------|----------------------------------------------------------------------------------------------------|
|                                                                                                    |                                                                                                    |                                                                                                    | Ŧ                                                                                                    |
| Pending Tasks 438 Č                                                                                                    | WOs in Process 7788                                                                                                    | WOs in Review 506                                                                                                    | Closed WOs 9249 💍                                                                                                    |
| HIGH PRIORITY TASK Plan de mantenimiento mensual @PLANTA ELECTRICA DE 45 KVA (20164 - 0) EXPERT DIESEL @ 01:00    EVERY 1 MONTHS | W0-710-2024<br>ASSET: 1 TASK: 1<br>⊙ 1 = 1<br>ⓒ SALON DE REUNIONES ADMINISTRACION (AM-MSP-9)<br>0%<br>ⓒ 01:00 ⓒ 2024-08-11                                                                                                    | W0-680-2024<br>ASSET: 1 TASK: 1<br>⊙ 1 = 1<br>⊜ ADMINISTRADOR (AM-MSP-13) FLOUU<br>○ 0100 ⊕ 20240408<br>100 %                                                                                                    | WO-712-2024<br>ASSET: 1 TASK 1 = 1<br>☺ TRUCK (PILJS9) 100 %<br>© 00:10                                                 |
| 2024-04-29      EMEDIUM PRIORITY  TASK  maintenance once a month  TRUCK (PILJB9)                                                 | Iony Fracttal         :           W0-709-2024         ASSET: 1         TASK: 1           Image: 1         Image: 1         Image: 1           Image: 1         Image: 1         Image: 1           Image: 1         Image: 1         Image: 1           Image: 1         Image: 1         Image: 1           Image: 1         Image: 1         Image: 1           Image: 1         Image: 1         Image: 1           Image: 1         Image: 1         Image: 1           Image: 1         Image: 1         Image: 1           Image: 1         Image: 1         Image: 1           Image: 2         Image: 1         Image: 1           Image: 2         Image: 1         Image: 1           Image: 2         Image: 1         Image: 1           Image: 2         Image: 1         Image: 1           Image: 2         Image: 1         Image: 1           Image: 2         Image: 1         Image: 1           Image: 2         Image: 1         Image: 1           Image: 2         Image: 1         Image: 1           Image: 2         Image: 1         Image: 1           Image: 2         Image: 1         Image: 1           Image: 1 <td>WOAA-678-2024           ASSET: 1           O 1           I           I           I           I           I           I           I           I           I           I           I           I           I           III           IIII           IIIII</td> <td>ARUNSOTIS CUREMAR :<br/>WO-711-2024<br/>ASSET: 1 TASK: 1<br/>© 1 = 1<br/>© TRUCK (PILJ89)<br/>100 %</td> | WOAA-678-2024           ASSET: 1           O 1           I           I           I           I           I           I           I           I           I           I           I           I           I           III           IIII           IIIII                                                                                                    | ARUNSOTIS CUREMAR :<br>WO-711-2024<br>ASSET: 1 TASK: 1<br>© 1 = 1<br>© TRUCK (PILJ89)<br>100 %                          |
| C 00:10 O EVERY MONTHS                                                                                                    | © 00:10 🖻 2024-03-10                                                                                                    | Image: Orizon     Image: Orizon       Image: Orizon     Image: Orizon       Image: Orizon     I                                            | Q 00:10               20240408         Al     Administrador local costa                                                 |
|                                                                                                    | WO-708-2024<br>ASSET: 1 TASK 1 = 1<br>© 1 = 1<br>© PELETIZADORA 4 (Ejemplo: A8DW@) FAMSUN<br>© 00.15 © 202409-14<br>C Aaraul :                                                                                                    | W0AA-676-2024           ASSET: 1         TASK: 1           Image: 1         Image: 1           Image: 1         Image: 1 <tr< td=""><td>WO-705-2024<br/>ASSET: 1 TASK 1 1<br/>© 1 1 1<br/>© PLANTA ELECTRICA DE 45 KVA (20164 - 0) EXPERT<br/>100 €<br/>01:00</td></tr<> | WO-705-2024<br>ASSET: 1 TASK 1 1<br>© 1 1 1<br>© PLANTA ELECTRICA DE 45 KVA (20164 - 0) EXPERT<br>100 €<br>01:00        |
| EMEDIUM PRIORITY TASK Solicitud prueba Veolia CAMONETA (CAMRENO1) Renault SNS 34945 O 00.10 O UNPLANNED                          | WO-707-2024<br>ASSET:1 TASC:1<br>© 1 = 1<br>© PELETIZADORA 4 (Ejemplo: A8DW@) FAMSUN<br>© 0015 © 2024/0913<br>Agranti                                                                                                    | WOAA-672-2024           ASSET: 1         TASIC 1           ③ 1         = 1           ④ Alimentador De Bagazo #1 (GP24)         100 %           ③ 01:00         ⑤ 2023-0519           Ionse Alaiandro Meija Senu         :                                                                                                    | WO-703-2024<br>ASSET: 1 TASK 1 = 1<br>© 1 = 1<br>© PRUEBA (82001) PRUEBA<br>© 01:00 ≅ 202403-08 © CAN + +<br>↑ ↑<br>↑ ↓ |

## Work Management View Kanban Old Version 🕤 🗯 🗯 룾 📳 NC 0 🛱 🚝 🖨 0 Pending Tasks 438 🖒 WOs in Process 7788 🖒 WOs in Review 506 🖒 Closed WOs 9249 🖒 A HIGH PRIORITY W0-710-2024 ASSET: 1 TASK: 1 ⊙ 1 = 1 WO-680-2024 ASSET: 1 TASK: 1 () 1 = 1 W0-712-2024 ASSET: 1 TASK: 1 ② 1 = 1 TASK Plan de mantenimiento mensual SALON DE REUNIONES ADMINISTRACION ( AM-MSP-9 ) ... ADMINISTRADOR ( AM-MSP-13 ) FLOUU CRUCK ( PILJ89 ) ◎ PLANTA ELECTRICA DE 45 KVA { 20164 - 0 } EXPERT DIESEL 0% 100 % 100 % © 01:00 © EVERY 1 MONTHS Ö 01:00 2024-04-08 Ø O:10 2024-05-08 O 1:00 O 2024-03-11 O O 👗 Tony Fracttal : RS RONALD SMITH AARONsdfsd COREMAR : ÷ 2024-04-29 5 Open PDF = MEDIUM PRIORITY WO-709-2024 WOAA-678-2024 WO-711-2024 History ASSET: 1 TASK: 1 ASSET: 1 TASK: 1 TASK ASSET: 1 TASK: 1 = 1 maintenance once a month STALADRO PERCUTOR ( 87100 ) GALAXIA © TRUCK { PILJ89 } ©TRUCK { PILJ89 } 0% 100 % 100 % © 00:10 © EVERY 1 MONTHS O1:00 O1:00 Q 00:10 D0:10 D0:10 WU WALTER ULISES MORALE ... Al Administrador local costa ... 5 👗 🛛 Tony Fracttal : : : 2024-06-10 = MEDIUM PRIORITY WOAA-676-2024 ASSET: 1 TASK: 1 O 1 = 1 W0-705-2024 ASSET: 1 TASK: 1 ⊘ 1 ^ 1 TASK MAINTENANCE EVERY 250 KILOMETERS (COPY) PELETIZADORA 4 { Ejemplo: A8DW@ } FAMSUN STALADRO ( 86824 ) MILWAUKEE STRUCK { PILJ89 } 0% 100 % O1:00 O1:00 () 00:10 () EVERY 1 DAY(S) O:15 2024-03-14 2024-03-14 C C O1:00 D1:00 D2024-03-08 D D Aaraul WU WALTER ULISES MORALE ... 🔼 Aaraul : 5 ÷ : 2024-03-11 = MEDIUM PRIORITY W0-707-2024 ASSET: 1 TASK: 1 ⊘ 1 = 1 WOAA-672-2024 ASSET: 1 TASK: 1 ① 1 = 1 WO-703-2024 TASK ASSET: 1 TASK: 1 = 1 Solicitud prueba Veolia PELETIZADORA 4 { Ejemplo: A8DW@ } FAMSUN Alimentador De Bagazo #1 { GP24 } © PRUEBA ( 82001 ) PRUEBA CAMIONETA { CAM-REN-01 } Renault SNS 34945 01:00 2023-05-19 ③ 00:10 ③ UNPLANNED 00:15 2024-03-13 2024-03-13 O1:00 🛱 2024-03-08 ⊗ 0 Iose Δleiandro Meiia Senu ∽ ▲ Δaraul

Note, The Closed WO will have the 3 associated validation signatures appear in the printed format of the work order.

| ← Preview |                                                                                                    |                                                                                      |                                                                       | Paper Size | ) pulg 👻 | ↓ Save 🛱 Print |
|-----------|----------------------------------------------------------------------------------------------------|--------------------------------------------------------------------------------------|-----------------------------------------------------------------------|------------|----------|----------------|
|           |                                                                                                    | Fracttal Demo<br>06430232751<br>Work Order                                           | N*: WO-712-2024<br>Date: <b>2024-03-11</b><br>Rating:<br>DMM-191<br>1 |            |          |                |
|           | INFORMATION OF THE REQUEST<br>REQUESTED BY: N/A<br>DESCRIPTION: maintenance once a month<br>ESTIMATED DURATION: 00:10:00<br>NOTES: | RESPONSIBLE: AARON<br>REQUEST NUMBER: N/<br>Event date: N/A                          | isdfsd COREMAR                                                        |            |          |                |
|           | ASSETS<br>DESCRIPTION: TRUCK { PILJ89 }<br>IS PART OF: // shopping center/<br>TYPE:<br>PRIORITY:                                   | SERIAL NUMBER:<br>GROUP 1:<br>GROUP 2:                                               |                                                                       |            |          |                |
|           | BARCODE:<br>NOTE (WO):<br>PLANNED TASKS<br>TASK TYPE: PREVENTIVE<br>PRIORITY: Medium                                               | COST CENTER:<br>ACTUAL SCHEDULE D/<br>START DATE AND TIME                            | <b>ATE:</b> 2024-05-08<br>:: 2024-03-11 09:10                         |            |          |                |
|           | TRIGGER: Date Every 1 Months<br>GROUP 1:<br>GROUP 2:<br>IS TASK EXECUTED?                                                          | COMPLETION DATE AN<br>ESTIMATED DURATION<br>REAL TIME OF ASSET I<br>YES : X NO : WHY | ID TIME: 2024-03-11 09:10<br>I: 00:10:00<br>DOWNTIME: 00:00:00<br>? : |            |          |                |
|           |                                                                                                    |                                                                                      |                                                                       |            |          |                |

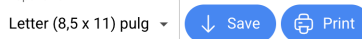

|                                                                              | _    |  |  |  |  |
|------------------------------------------------------------------------------|------|--|--|--|--|
| METERS                                                                       |      |  |  |  |  |
| Description Unit Serial Is A Counter / Accumulator Value / Accumulated Value | e    |  |  |  |  |
| Horometro Pelet 4 Horas 3 HP104 Yes 55                                       | 7    |  |  |  |  |
|                                                                              |      |  |  |  |  |
| Call Galt                                                                    |      |  |  |  |  |
| Nicolas Nicolas Chia Representante de soporte Aaraul                         |      |  |  |  |  |
| Accepted By Validated By Performed By                                        |      |  |  |  |  |
| Made with www.fracttal.com Page 2 - 2 All rights reserved                    | rved |  |  |  |  |